Servicematica - SM Venezia

sede:

web:www.servicematica.commail:segreteria@servicematica.comtel:041 30 94 509

### FATTURAZIONE ELETTRONICA E CONSERVAZIONE SOSTITUTIVA

### **ORDINE AVVOCATI TREVISO**

### RICHIESTA E CONFIGURAZIONE DEL SERVIZIO

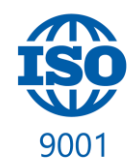

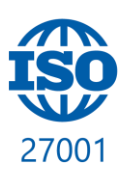

www.servicematica.com

Servicematica - SM Venezia

sede:

web: www.servicematica.commail: segreteria@servicematica.comtel: 041 30 94 509

#### RICHIESTA DI ATTIVAZIONE DEL MODULO "FATTURAZIONE ELETTRONICA E CONSERVAZIONE SOSTITUTIVA"

Il servizio di fatturazione elettronica permette la creazione, l'invio, la ricezione e la conservazione delle fatture elettroniche attive e passive in maniera del tutto automatica. <u>Non si consiglia l'utilizzo del codice univoco, bensì verrà utilizzato direttamente l'indirizzo di PEC che dovrà</u> <u>essere rilasciato ai propri fornitori proprio in luogo del codice univoco.</u>

<del>Il costo annuale per fatture illimitate è di 39,00 €/anno + iva.</del> Grazie alla convenzione con l'Ordine degli Avvocati di Treviso con Servicematica, il servizio è omaggiato.

 Prima di effettuare la richiesta, è necessario inserire i dati di fatturazione: IMPOSTAZIONI -> DATI DI FATTURAZIONE -> NUOVO per poi seguire indicando i dati richiesti.
NB. Nel campo "contatore invii", se non sono state mai inviate fatture elettroniche, inserire "0" (il numero zero).

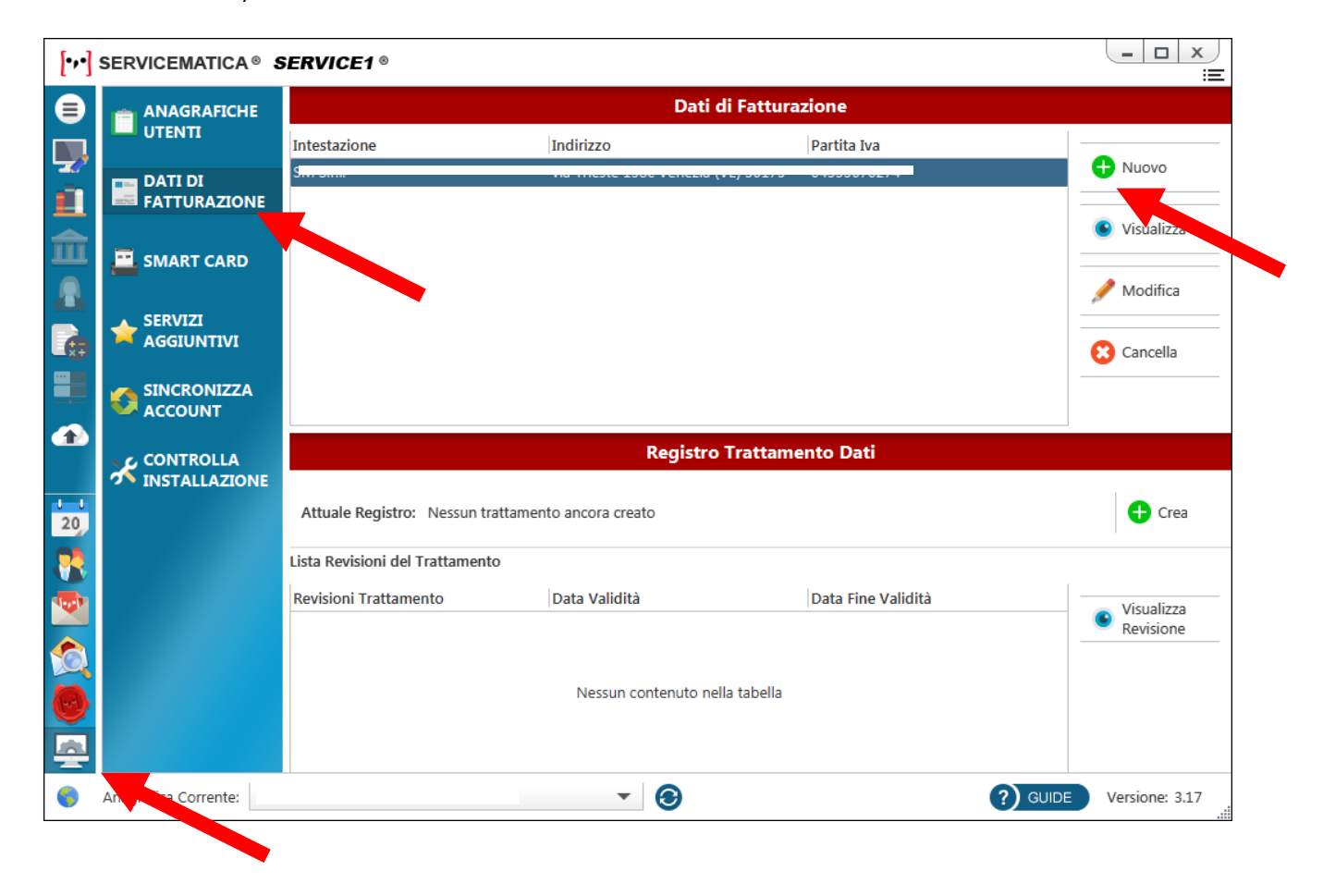

Servicematica - SM Venezia

sede:

web: www.servicematica.commail: segreteria@servicematica.comtel: 041 30 94 509

2- Una volta inseriti tutti i dati di fatturazione, spostarsi in IMPOSTAZIONI -> SERVIZI AGGIUNTIVI e cliccare sul tasto RICHIEDI su UTENTE CONVENZIONATO. Attendere circa tre giorni lavorativi per l'attivazione del servizio.

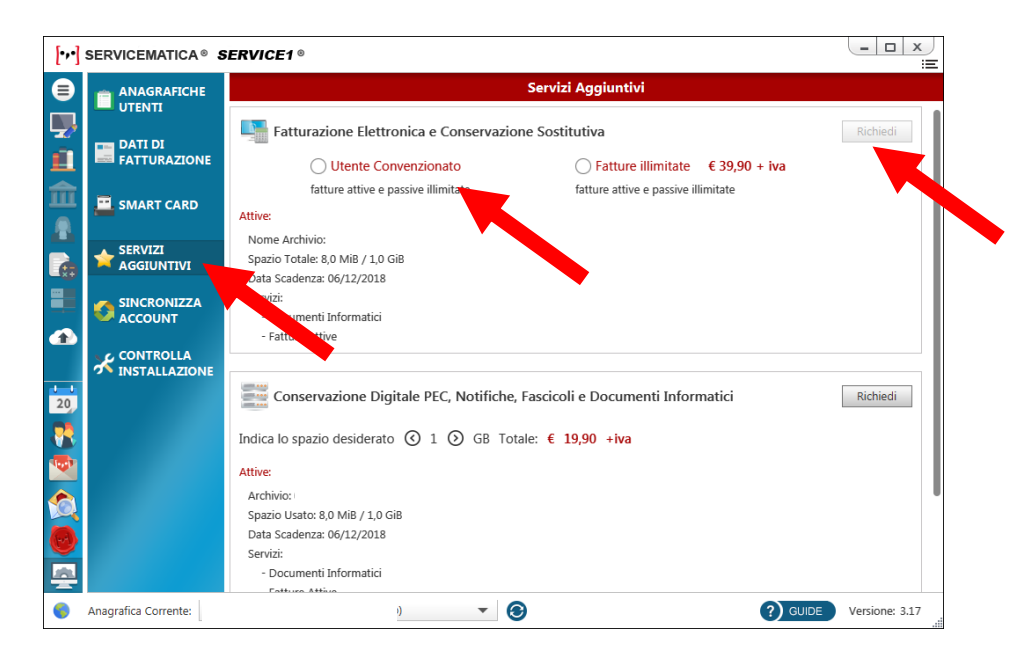

#### INVIO DI UNA FATTURA ELETTRONICA

 Dal Menu principale, spostarsi in FATTURAZIONE -> FATTURE ATTIVE
Il pannello che si apre sarà la finestra principale dove potremo avere sempre sotto controllo le fatture inviate, il loro stato e la loro conservazione.

| [••]       | SERVICEMATICA® SERVICE1®                                |                        | - <u> </u>              |
|------------|---------------------------------------------------------|------------------------|-------------------------|
| $\bigcirc$ | 🚼 Nuova Fattura 📑 Visualizza Fattura 📑 Modifica Fattura | Cancella Fattura       | Esporta Vista           |
| €+         | Ricerca 🕥 Dati di Fatturazione:                         | ▼ Anno Fiscale: 2018 ▼ | Selezione Multipla      |
| €-         | Data Numero Intestazione                                | Importo Inviata (      | Consegna SDI Conservata |
| (¢+        | Fattura 05, 2018 🥳 85/PA (                              | 73,5 📀                 | NE ?                    |
| €-         | Fattura 01/11/20- 🥂 86/PA (                             | ,90 € 📿                | 📀 NE 🕜                  |
|            | Fattura 01/11/2018 🙀 🗛 🤇                                | ,00 € 📿                | 📀 NE 🕜                  |
|            | Fattura 01/11/2018 🌺 88/PA (                            | ,00 € 🛛 😔              | 📀 NE 🕜                  |
|            | Fattura 01/11/2018 👷 89/PA 🤇                            | ,00 € 🛛 🗸              | 📀 NE 🕜                  |
|            | Fattura 01/11/2018 🌺 90/PA (                            | ,00 € 🛛 😔              | 📀 NE 🕜                  |
|            | Fattura 01/11/2018 💑 91/PA (                            | ,00 € 🛛 🗸              | 📀 NE 🕜                  |
|            | Fattura 01/11/2018 🤷 92/PA (                            | ,53 € 🛛 🗸              | 📀 DT 🕜                  |
| 20         | Fattura 01/11/2018 💒 93/PA (                            | ,00 € 🛛 📀              | 📀 DT 🕜                  |
|            | Fattura 01/11/2018 💑 94/PA (                            | ,09 € 🛛 🗸              | 👽 dt 🕜                  |
|            | Fattura 01/11/2018 🙀 95/PA 🤇                            | ,92 € 📿                | 👽 dt 🕜                  |
|            | Fattura 01/11/2018 🚰 96/PA (                            | ,00 € 🛛 😔              | 📀 NE 🕜                  |
| 1          | Fattura 01/11/2018 💑 97/PA (                            | ,00 € 📿                | 📀 NE 🕜                  |
|            | Fattura 09/11/2018 🚧 98/PA (                            | ,50 € 📿                | 📀 NE 🕜                  |
|            | Fattura 12/11/2018 👷 99/PA 🤇                            | ,57 € 📿                | RC RC                   |
|            | Fattura 12/11/2018 🙀 100/ (                             | J,90 € 📿               | 📀 NE 🕜                  |
| 6          | Anagrafica Corrente: 🔹 🥑                                | ()                     | GUIDE Versione: 3.17    |

Servicematica - SM Venezia

sede:

web:www.servicematica.commail:segreteria@servicematica.comtel:041 30 94 509

2- Per emettere una nuova fattura, cliccare su NUOVA FATTURA nella parte alta della schermata

| [···] SERVICEMATICA® SERVICE1® |                  |                                              |                    |                                  |                                      |                 |    |
|--------------------------------|------------------|----------------------------------------------|--------------------|----------------------------------|--------------------------------------|-----------------|----|
| Nuova                          | Fattura          | 🧯 Visualizza Fattura                         | 针 Modifica Fattura | € <mark>+</mark> Cancella        | Fattura                              | 🛓 Esporta Vista |    |
| 3- Inserire                    | i dati nei c     | ampi appositi                                |                    |                                  |                                      |                 |    |
|                                | SERVIC           | F/                                           | ATTURA ELETTRONIC  | A                                |                                      |                 | x  |
| DATI GEN                       | IERALI           |                                              | DOCUI              | MENTO                            |                                      |                 |    |
|                                | TARIO            | Tipologia: Fattura                           |                    | ▼ N°: 101                        | Sub: /                               | ′PA 💌           |    |
|                                |                  | Data: 27/11/2018                             | B 20               |                                  |                                      |                 |    |
| RITENUTA, CASSA,<br>BOLLO      |                  |                                              | INFORMAZION        | II PAGAMENTO                     |                                      |                 |    |
|                                | ITI,<br>ZIONI    | Modalità: MP05 - Bor<br>Scadenza: 27/12/2018 | nifico 💌           | Tipologia: 1<br>Esigibilità IVA: | P02 - Pagamento<br>Nessuna Selezione | completo 💌      |    |
|                                | E                | IBAN: Nessuna se                             | lezione            |                                  |                                      | •               | -  |
| at OFIRMA E I                  | INVIO            | DATI FATTURAZIONE                            |                    |                                  |                                      |                 |    |
| at RIEPILOGO                   | TOTALI           | Intestazione:                                |                    |                                  | P. IVA:                              |                 |    |
| Netto:                         | € 0,00           | Indirizzo:                                   |                    |                                  |                                      | Nº: 15          | .5 |
| IVA:<br>at C. P. :             | € 0,00<br>€ 0,00 | Comune:                                      |                    | CAP:                             | 30175                                | Nazione: IT     | r  |

N.B.: è possibile effettuare l'importazione di una fattura creata con un software di terze parti. È necessario assicurarsi innanzitutto che il file che si vuole importare sia in formato XML -> cliccare quindi sul tasto **IMPORTA** e selezionare il file o la cartella contenenti le fatture elettroniche.

Importa

Avanzata

Avanti

€ 0,00

€ 0,00

Annulla

**Ritenuta:** 

Dovuto:

Nel caso in cui invece si necessiti utilizzare campi particolari non presenti nella modalità semplificata, è possibile utilizzare la modalità **AVANZATA**.

Servicematica - SM Venezia

sede:

| web:  | www.servicematica.com        |
|-------|------------------------------|
| mail: | segreteria@servicematica.com |
| tel:  | 041 30 94 509                |

- SERVICEMATICA® SERVICE1® Parti Abi Filtro: Reset 🕂 Aggiungi Тіро Nome Cognome / Denominaz... C.F. / P. Iva Pers Modifica Uter x Anagrafica Dati A Tipologia: Persona fisica ▼ QR Code Nome \* Cognome: \* Cod. Fiscale Nato a: II: gg/mm/aaaa 🔁 Sesso: 💌 Nazion ิด
- 4- Selezionare il destinatario o aggiungerlo se non è già presente nell'anagrafica

5- Inserire le voci della fattura (ONORARI, COMPENSI, SPESE ESENTI, ECC...)

|                                                     |                  |               | FATTURA ELETTRONICA                          |            |
|-----------------------------------------------------|------------------|---------------|----------------------------------------------|------------|
| DATI GEN                                            | IERALI           |               | RIEPILOGO IMPORTI                            |            |
|                                                     | TARIO            | 🕂 Inserisci   | Modifica 😢 Elimina                           |            |
| MPORTI                                              |                  | Cifre Dali: 2 | Valuta: EUR V                                |            |
|                                                     | A, CASSA,        | Nº Diacióne   | Importo Unitario   Quantita   Imponibile   I | VA  KF  CF |
|                                                     | TI,<br>IONI      |               |                                              |            |
| ALLEGATI                                            |                  |               |                                              |            |
| E' necessario inserire almeno una riga di dettaglio |                  |               |                                              |            |
| RIEPILOGO                                           | TOTALI           |               |                                              |            |
| Netto:                                              | € 0,00           |               |                                              |            |
| C. P. :                                             | € 0,00<br>€ 0,00 |               |                                              |            |
| Ritenuta:                                           | € 0,00           |               |                                              |            |
| Dovuto:                                             | € 0,00           | Indietro      | Importa Avanzata                             | Avanti     |
|                                                     |                  |               |                                              |            |
|                                                     |                  |               |                                              | x          |
|                                                     |                  |               | INSERIMENTO RIGA                             |            |
| Tipo Impo                                           | orto: Co         | mpenso        | <b>•</b>                                     | ? Aiuto    |
| Descrizi                                            | ione: Co         | mpenso        |                                              | *          |
|                                                     |                  |               |                                              |            |

|                | INSERIMENTO RIGA                                |         |
|----------------|-------------------------------------------------|---------|
| Tipo Importo:  | Compenso 🔻                                      | ? Aiuto |
| Descrizione:   | Compenso                                        | *       |
| Quantità:      | # 1,00 Prezzo Unitario: € 1.000,00              |         |
| Esenzione IVA: |                                                 | T       |
| Natura:        |                                                 | T       |
| Aliquota IVA:  | % 22,00                                         |         |
|                | ✓     Ritenuta d'acconto     Totale: € 1.000,00 |         |
|                | ✓ Cassa PrevidenzialeTotale ivato: € 1.220,00   |         |
|                | Annulla OK                                      |         |

Servicematica - SM Venezia

sede:

web: www.servicematica.commail: segreteria@servicematica.comtel: 041 30 94 509

6- Inserire i dati di RITENUTA D'ACCONTO, CASSA E BOLLO selezionando voci e importi dal menu a tendina

| DATI GEN             | IERALI         |              |                     | RITENUTA D'ACCON                 | ITO                            |               |
|----------------------|----------------|--------------|---------------------|----------------------------------|--------------------------------|---------------|
|                      |                | Abilitata    |                     |                                  |                                |               |
|                      | TARIO          |              | Tipo ritenuta:      | Persone Fisiche                  |                                | •             |
|                      |                |              | Aliquota:           | 20,00 % Importo: € 200,00        | Causale:                       | *             |
|                      | A CASSA        |              |                     | CASSA PREVIDENZI                 | ALE                            |               |
| BOLLO                | , <u> </u>     | Abilitata    |                     |                                  |                                |               |
| CONTRATTI,           |                |              | Tipo cassa:         | Cassa Nazionale Previdenza e Ass | sistenza Avvocati e Procurator | ʻi Legali 🛛 🔻 |
|                      |                | Aliq         | quota contributiva: | 4,00 % Importo: € 40,00          | Aliquota IVA:                  | 22,00 💌       |
| ALLEGATI             |                |              | Esenzione IVA:      | Nessuna Selezione                |                                | -             |
| FIRMA E I            | INVIO          |              | Natura:             |                                  |                                | ~             |
| RIEPILOGO            | TOTALI         |              |                     | BOLLO VIRTUALE                   |                                |               |
| Netto:               | € 1.000,00     | Disabilitato | $\bigcirc$          |                                  |                                |               |
| IVA:                 | € 220,00       |              | Importo:            | Addebito                         |                                |               |
| C. P. :<br>Ritenuta: | €0,00<br>€0,00 |              |                     |                                  |                                |               |
| Dovuto:              | € 1.220,00     | Indietro     |                     | Importa                          | Avanzata                       | Avanti        |

7- Inserire EVENTUALI dati di contratti e convenzioni

| FATTUKA ELETTRONICA       |                  |                   |                      |          |  |  |
|---------------------------|------------------|-------------------|----------------------|----------|--|--|
| DATI GENERALI             |                  | DATI D            | OCUMENTI CORRELATI   |          |  |  |
|                           | Tipo documento:  | Nessuna Selezione | ▼ N°:                |          |  |  |
| DESTINATARIO              | Data:            | 20                | Identificativo voce: |          |  |  |
|                           | Codice commessa: |                   |                      |          |  |  |
| RITENUTA, CAS             | SA, CIG:         |                   | CUP:                 |          |  |  |
| CONTRATTI,<br>CONVENZIONI | Selezione Des    |                   |                      |          |  |  |
| ALLEGATI                  |                  | Compenso          | 1,00                 | 1.000,00 |  |  |
| FIRMA E INVIO             |                  |                   |                      |          |  |  |
| RIEPILOGO TOTA            | LT               |                   |                      |          |  |  |
| Netto: € 1.00             | 00,00            |                   |                      |          |  |  |
| IVA: € 22                 | 8,80             |                   |                      |          |  |  |
| C.P.: €4<br>Ritenuta: €20 | 0,00             |                   |                      |          |  |  |
|                           |                  |                   |                      |          |  |  |

Servicematica - SM Venezia

sede:

web: www.servicematica.commail: segreteria@servicematica.comtel: 041 30 94 509

8- Inserire EVENTUALI allegati necessari per la validità della fattura.

| RVICEMATIC | A SERVI    | CET®             |                               |            |
|------------|------------|------------------|-------------------------------|------------|
| 1          |            |                  | FATTURA ELETTRONICA           | ×          |
| DATI GE    | ENERALI    |                  | ALLEGATI                      | , <b>,</b> |
|            |            |                  | Dimensione Totale (MB): 0,000 | s          |
|            |            | File da allegare | Dimensioni (MB)               |            |
|            | п          |                  |                               |            |
|            | TA, CASSA, |                  |                               |            |
|            | ATTI       |                  |                               |            |
| CONVEN     | NZIONI     |                  |                               |            |
|            | ті         |                  | Manual Parata                 |            |
|            |            |                  | rvessun allegato              |            |
|            |            |                  |                               |            |
| RIEPILOG   | O TOTALI   |                  |                               |            |
| Netto:     | € 1.000,00 |                  |                               |            |
| IVA:       | € 228,80   |                  |                               |            |
| C. P. :    | € 40,00    |                  |                               |            |
| Ritenuta:  | € 200,00   |                  |                               |            |
| Dovuto:    | € 1.068,80 | Indietro         | Avanzata Avanti               |            |

9- Firmare la fattura inserendo il PIN della firma digitale, spuntare la dichiarazione di consenso ed inviare la fattura

| ΞÞ       |                     |                                       |                      |                                                         |                             |                          |  |
|----------|---------------------|---------------------------------------|----------------------|---------------------------------------------------------|-----------------------------|--------------------------|--|
| l        | FATTURA ELETTRONICA |                                       |                      |                                                         |                             |                          |  |
|          | DATI GE             | NERALI                                |                      | INVIO FATT                                              | URA 101                     | c                        |  |
| ip<br>Io |                     | Indirizzo SDI: sdi01@pec.fatturapa.it |                      |                                                         |                             |                          |  |
| at       |                     |                                       | Nome File: Disponib  | ile dopo l'apposizione della firma d                    | digitale                    |                          |  |
| ət       |                     | I                                     |                      |                                                         |                             |                          |  |
| ət       |                     | TA, CASSA,                            | 🧳 Firma              | Funzioni disponibili dopo<br>l'apposizione della firma: | Importi                     | Crea PDF                 |  |
| at       | BOLLO               |                                       |                      |                                                         |                             |                          |  |
| at       |                     | TTI,<br>IZIONI                        |                      |                                                         |                             |                          |  |
| at       | _                   |                                       | Dichiaro di aver pre | eso visione e controllato attentame<br>inviando         | ente tutti i documenti / fi | les presenti nella busta |  |
| at       |                     | п                                     |                      |                                                         |                             |                          |  |
| at       |                     | INVIO                                 |                      |                                                         |                             |                          |  |
| at       |                     |                                       |                      |                                                         |                             |                          |  |
| at       | RIEPILOG            | O TOTALI                              |                      | 0%                                                      |                             |                          |  |
| at       | Netto:              | € 1.000,00                            |                      |                                                         |                             |                          |  |
| at       | IVA:                | € 228,80                              |                      | 🧉 Invia                                                 | Fattura                     |                          |  |
|          | C. P. :             | € 40,00                               |                      |                                                         |                             |                          |  |
| 3        | Kitenuta:           | € 200,00                              |                      |                                                         |                             |                          |  |
| at<br>at | Dovuto:             | € 1.068,80                            | Indietro             |                                                         | Avanzat                     | Salva                    |  |

## ···] SERVICEMATICA

Servicematica - SM Venezia

sede:

web: www.servicematica.commail: segreteria@servicematica.comtel: 041 30 94 509

10- Legenda dei simboli a pannello

|    | Invio / Consegna avvenuta correttamente                                                                                                    |
|----|----------------------------------------------------------------------------------------------------|
|    | Attenzione! Verificare la presenza e la ricezione delle<br>PEC di Invio – Consegna – Ricevuta di consegna                                                         |
| 8  | Invio / Consegna fallita – verificare l'errore cliccando<br>sulla X con il mouse                                                                                  |
| ?  | Conservazione in attesa di verifica                                                                                                    |
| NE | Notifica di Esito – fattura accettata                                                                                                    |
| DT | Notifica di esito – decorrenza termini<br>Notifica automatica che si riceve dopo 15 giorni<br>dall'invio della fattura in assenza di risposte dal<br>destinatario |
| NS | Notifica di Scarto – cliccando sul simbolo è possibile<br>aprire la finestra dove leggere la motivazione dello<br>scarto                                          |
| NE | Notifica di Esito – fattura scartata                                                                                                    |